## eラーニング 利用マニュアル

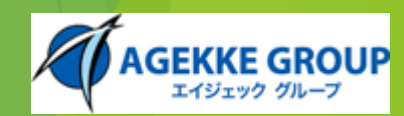

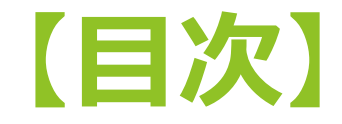

## ▶ manebi ログイン方法

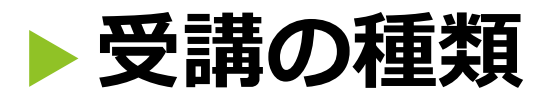

Q.見つける
 \_\_\_\_\_

コースマップ

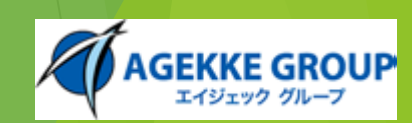

#### manebiログイン方法

| <b>manebi</b><br><sub>受講者</sub> |
|---------------------------------|
| - ユーザーIDまたはメールアドレス              |
| 123436<br>パスワード<br>・・・・・・・・     |
| ログイン                            |
| パスワードの再設定・パスワードを忘れた方はこちら        |
|                                 |
|                                 |

ログインURLからアクセスするとログイン画面が表示されます。 受信メールに記載されているユーザーIDとパスワードを入力し、 ログインします。

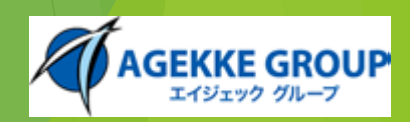

#### manebiログイン方法

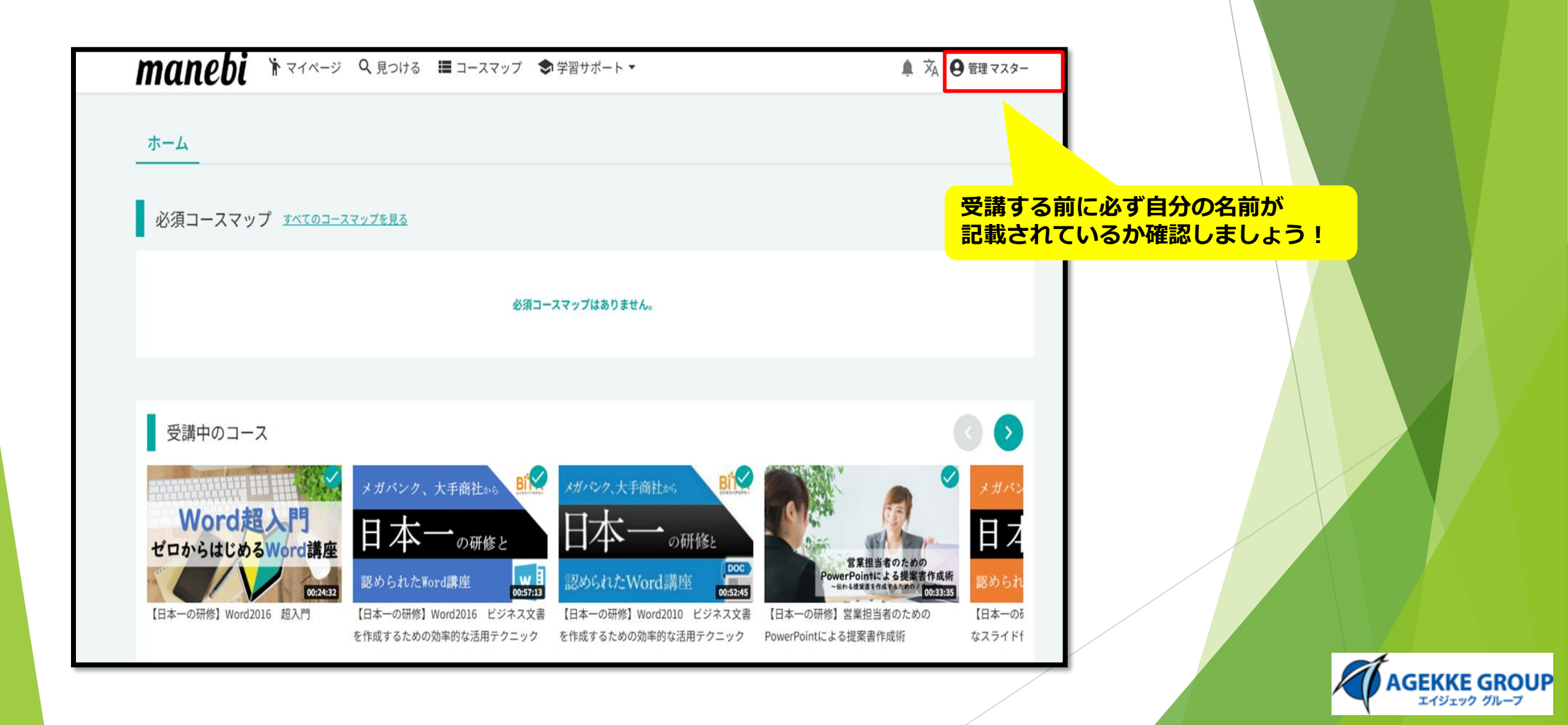

# 受講の種類

- ・【コースマップ】
- ・【 🔍 見つける】

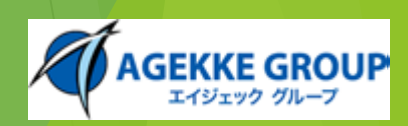

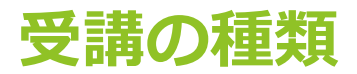

#### 【コースマップ】

| manebi 🔭 🖓                         | Q 見つける 🔳 コースマップ 🕏 学習 🕇            | サポート 🗸                                                   |
|------------------------------------|-----------------------------------|----------------------------------------------------------|
| 必須のコースマップ                          |                                   |                                                          |
|                                    | 必須のコースマッ                          | プはありません。                                                 |
| 任意のコースマップ                          |                                   |                                                          |
| 任意 2025/09/30まで<br>新卒パッケージ(OAスキル編) | 任意 2025/09/30まで<br>新卒パッケージ(安全衛生編) | 任意 <b>2025/09/30まで</b><br>新卒パッケージ(ビジネスマナ<br>ー・コンプライアンス編) |
| 進捗状況 0/32                          | 進捗状況 0/4                          | 進捗状況 0/14                                                |
| 未受講 全32コース 22:49:33                | 未受調 全4コース 03:34:45                | 未受講 全14コース 08:08:17                                      |

全コースから新卒で必要な知識を コースマップとしてまとめたもの。 新卒として必要な知識が学べます!

#### 【 🔍 見つける】

| manebi 🔭 राजनः                                                                                                    | ジ 🍳 見つける 🔳 コースマップ 🕏 学習                                                                                                    | 習サポート ▼                               | 🌲 🖄 \varTheta 管理マスター                                                                      |
|----------------------------------------------------------------------------------------------------|----------------------------------------------------------------------------------------------------|---------------------------------------|-------------------------------------------------------------------------------------------|
| ג-ב                                                                                                    |                                                                                                    |                                       |                                                                                           |
| キーワードから見つける                                                                                                    |                                                                                                    |                                       |                                                                                           |
| 例) コンプライアンス、ビジネスマ                                                                                                    | +-                                                                                                    |                                       | Q 検索                                                                                      |
| カテゴリーから見つける                                                                                                    |                                                                                                    |                                       |                                                                                           |
| ビジネススキル (269)<br>ビジネスマナー (83)<br>業務効率化 (24)<br>コミュニケーション術 (35)<br>資料作成 (5)<br>ビジネス教養 (53)<br>業務改善 (2)<br>課題解決力 (10)<br>サブカテゴリーが他8件あります | マネジメント・リーダーシップ<br>(70)<br>リーダーシップ(14)<br>チームビルディング(2)<br>コーチング・メンタリング(9)<br>ビジョンマネジメント(6)<br>プロジェクトマネジメント(1)<br>マネジメント(5)<br>人材育成(33) | キャリアアップ (1)<br>人材育成 (1)               | <b>食品衛生 (11)</b><br>基礎知識 (10)<br>HACCP (1)                                                |
| <b>業種別知識 (304)</b><br>不動産 (4)<br>物流 (15)<br>ドライバー (7)<br>販売 (95)<br>保育・基礎知識 (1)                                                        | OAスキル (190)<br>Photoshop (46)<br>AutoCAD (27)<br>Excel (59)<br>Word (8)<br>インターネット (1)                                                | <mark>起業・複業・キャリア(7)</mark><br>キャリア(7) | <b>法務 (106)</b><br>法務 (6)<br>コンプライアンス基礎知識 (17)<br>インサイダー取引 (3)<br>知的財産権 (11)<br>企業法務 (30) |

全コースから検索可能。 カテゴリ別で受講したいコースを見つける ことができます。 スキルアップに活用してください

受講の種類(コースマップ)

#### 1.コースマップをクリックします。

- ・新卒パッケージ(OAスキル編)
- ・新卒パッケージ(安全衛生編)
- ・新卒コースマップ(ビジネスマナー・コンプライアンス編)
   の3つのコースマップを用意しています。

| manedi regared                            | Q 見つける 🔚 コースマップ 🕏 学習サ                        | オポート ▼                                            |
|-------------------------------------------|----------------------------------------------|---------------------------------------------------|
|                                           |                                              |                                                   |
| 必須のコースマップ                                 |                                              |                                                   |
|                                           | 今回は新卒パッケ                                     | ージ(OA講座)<br>ます!                                   |
| 任意のコースマップ                                 |                                              |                                                   |
| 任意 <b>2025/09/30まで</b><br>新卒パッケージ(OAスキル編) | <sup>任意</sup> 2025/09/30まで<br>新卒パッケージ(安全衛生編) | 任意 2025/09/30まで<br>新卒パッケージ(ビジネスマナ<br>ー・コンプライアンス編) |
| 進捗状況 0/32                                 | 進捗状況 0/4                                     | 進捗状況 0/14                                         |
| 未受講 全32コース 22:49:33                       | 未受講 全4コース 03:34:45                           | 未受講 全14コース 08:08:17                               |

2.新卒パッケージ(OAスキル編)をクリックします。

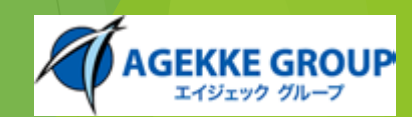

| <b>manebi</b> トマイページ (<br>【任意のコースマップ | 3 見つける 🧱 コースマップ 🍣 学習・             | サポート *                                            |
|--------------------------------------|-----------------------------------|---------------------------------------------------|
| 任意 2025/09/30まで<br>新卒バックージ(OAスキル編)   | 任意 2025/09/30まで<br>新卒バッケージ(安全衛生編) | 任章 2025/09/30まで<br>新卒パッケージ(ビジネスマナ<br>ー・コンプライアンス編) |
| 進捗状況 0/32<br>未受講 全32コース 22:49:33     | 新卒パッケージ(OAスキル編                    | ā)を受講しますか? ×                                      |
| 完了済みのコースマップ                          | 完了済みのコース:                         | マップはありません。                                        |
|                                      |                                   |                                                   |

3. 「新卒パッケージ(OAスキル編)を受講 しますか?」と表示されますので<mark>はい</mark>を クリックします。

| ゴースキック<br>新卒パッケージ (OAスキル編)           |                                        | 学習状況<br>Evrel編                      |                                   |
|--------------------------------------|----------------------------------------|-------------------------------------|-----------------------------------|
| 32件 22:49:33                         | 2025/09/30まで                           | PowerPoint編<br>Woort編               |                                   |
| メガバシク、大手商社から                         | メガノシク、大手商社から                           | メガバンク、大手商社から Bit A                  | メガバシク、大手商社から                      |
| 日本一 <sub>om</sub>                    | 日本一。研修                                 | 日本一。研修                              | 日本一。研修                            |
| 認められたExcel講座                         | 認められたExcel講座<br>01:57:03               | 認められたExcel講座<br>0126559             | 認められたExcel講座                      |
| 【日本一の研修】Excel2010 関数を使わない<br>大量データ集計 | 【日本一の研修】Excel2010 間違って覚えな<br>いための最初の一歩 | 【日本一の研修】Excel2010 使える関数とシ<br>ヨートカット | 【日本一の研修】Excel2010 自動化・マ<br>はじめの一歩 |
| 未受講                                  | 未受講                                    | 未受講                                 | 未受講                               |
| メガバンク、大手商社から BITA                    | メガバンク、大手商社から BITA                      | メガバンク、大手商社から BITA                   | メガバンク、大手商社から                      |
| 1.<br>コニフが主                          | ニキャキ                                   | キので再調                               |                                   |

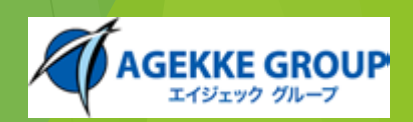

| manebi 🖌 राजन्छ 🕐                    | 2 見つける 🔚 コースマップ 📚 学習サポート マ                                                                                                    |
|--------------------------------------|----------------------------------------------------------------------------------------------------|
| コースマップ                               | 【日本一の研修】Excel2010 関数を使わない大量データ ×                                                                                                    |
| 新卒パッケージ(OAスキル編)                      | 集計を受講しますか?                                                                                                    |
| □ コース数 ① 学習に必要な時間                    | 所要時間:00:42:17                                                                                                    |
| 32件 22:49:33<br>メガルシック 大手商社++ BIT-A  | Excelには優れた機能がいくつかあります。その中でも代表的な機能がビボッ<br>トテーブルです。この機能を使いこなすことで、ほとんどの集計を行うこと<br>ができます。多くの方が苦手とする関数を使わないで集計ができるようにな<br>るコースです。関数が得意な方にもこのコースを受けていただければ、適切<br>な集計を行うことができるようになります。 |
| 日本一の研修と<br>認められたExcel講座              | <ul> <li>基幹システムから取り出した大量の販売データを前にして、悪縁苦闘して、<br/>販売報告書をまとめたことはないでしょうか。時には関数を駆使して、時に<br/>はコピー&amp;ペーストで。このコースを受講すると、圧倒的に時間を短縮し、<br/>かつ正確な集計実現する方法を学ぶことができます。</li> </ul>           |
| 【日本一の研修】Excel2010 関数を使わない<br>大量データ集計 | [ 驚くほど簡単にデータ集計ができるようになり、学ぶことが少なくビジネス 【日本一の研修】 E<br>い に対する効果が高いと言えます。 はじめの一歩                                                                                                    |
| 未受講                                  | 未<br>いいえ<br><b>はい</b>                                                                                                    |
| メガバンク、大手商社から Bit-A                   | メガバンク、大手商社から BITA メガバンク、大手商社から BITA メガバンク、                                                                                                    |

#### 5. 「OOOO を受講しますか?」と表示され ますので<mark>はい</mark>をクリックします。

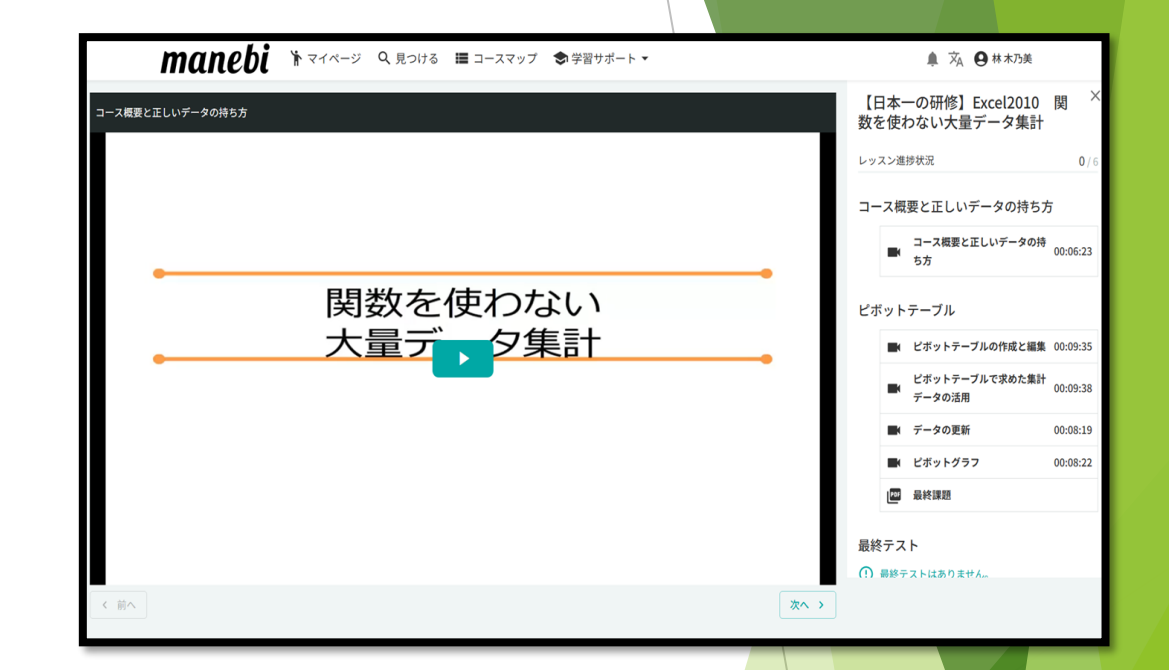

6. 動画が表示されますのでクリックし 受講スタート。

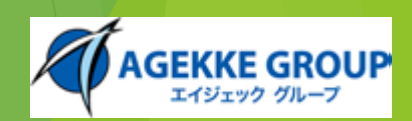

#### 途中で終了しても続きから 視聴可能です。

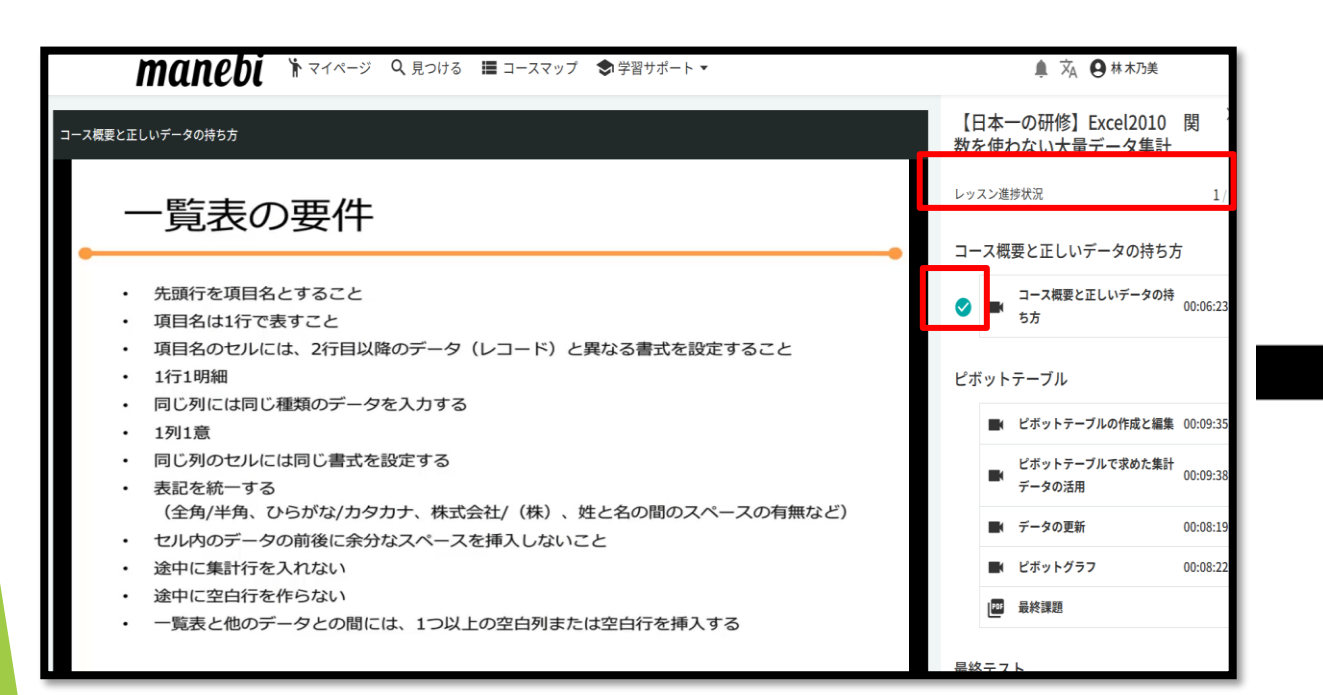

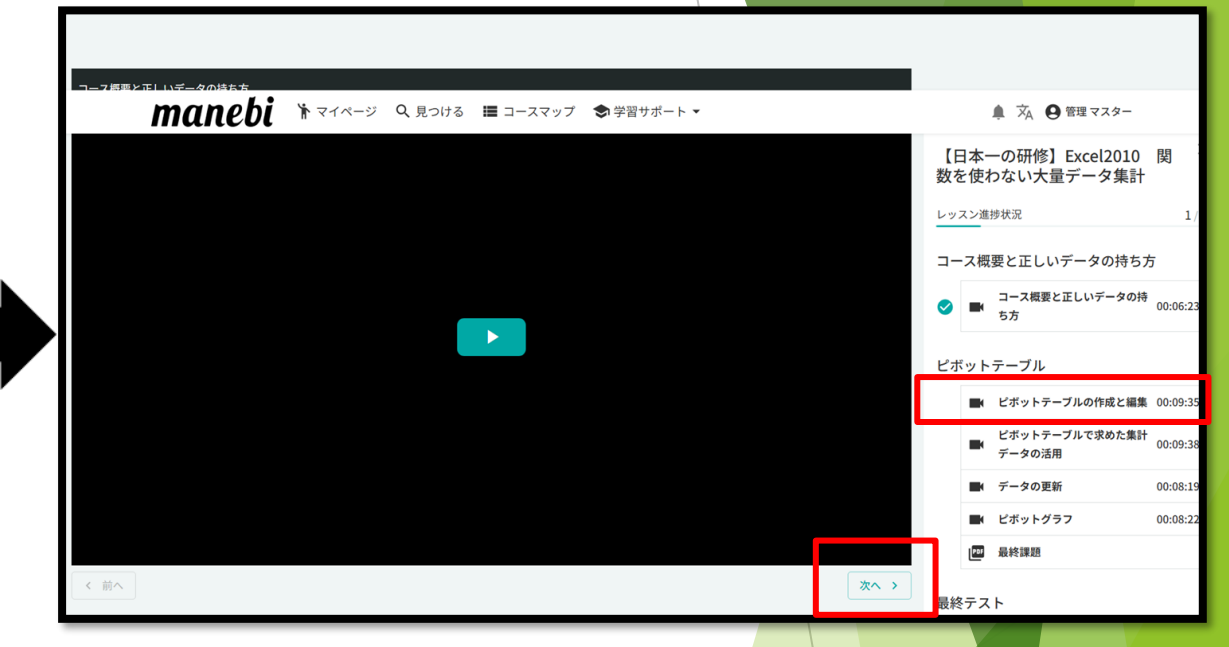

1つの受講が終了するとレッスン進捗状況が 1になります。 チェックマーク ☑ が表示されていれば受講 完了になります。

画面下の次へをクリックするかタイトル をクリックすると次へ進みます。

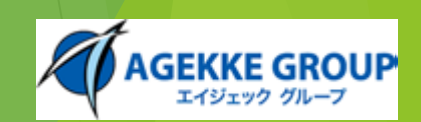

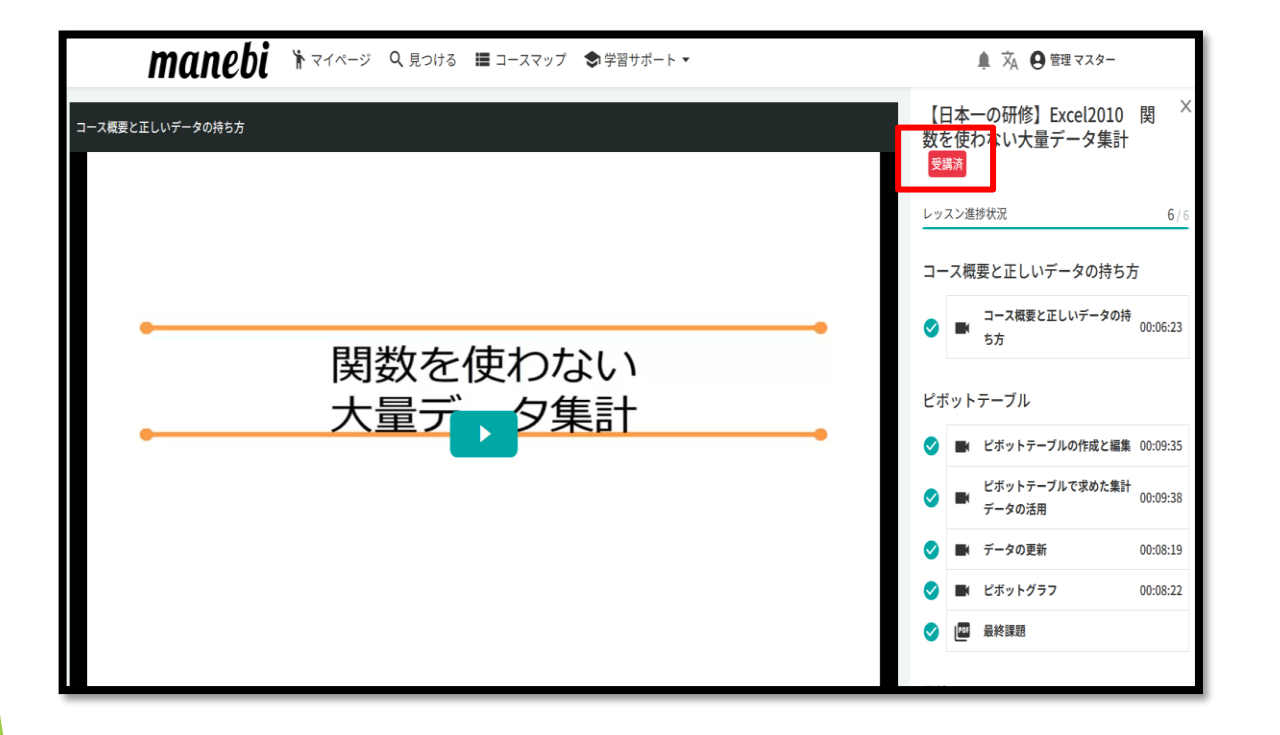

#### 受講が完了すると受講済と表示されます。

| manebi 🔭 २१०-५                                    | Q. 見つける _  ̄コースマップ   ◆ 学習サポート ▼                   |
|---------------------------------------------------|---------------------------------------------------|
|                                                   | 必須のコースマップはありません。                                  |
| 任意のコースマップ                                         |                                                   |
| 任意 2025/09/30まで<br>新卒パッケージ(安全衛生編)                 | 任意 2025/09/30まで<br>新卒パッケージ(ビジネスマナ<br>ー・コンプライアンス編) |
| 進捗状況<br>型調中<br>全4コース 03:34:45                     | 進捗状況 0/14<br>受講中 全14コース 08:08:17                  |
| 完了済みのコースマップ                                       |                                                   |
| 任意 2025/09/30まで<br>新卒パッケージ (OAスキル編)<br>進捗状況 32/32 |                                                   |

コースマップ全てのコースの受講が完了 するとコースマップ自体が受講済となり ます。

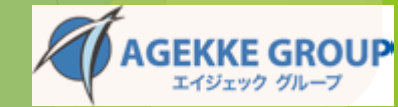